## 104 學年度〔日間部〕第2學期

# 特殊選課相關作業目錄

| ◎重  | 修、補修、減修、重修棄選科目、學年選修課不及格退選、調班修選課作業須知 | 2 |
|-----|-------------------------------------|---|
| - 、 | 「調班修」辦理流程                           | 3 |
| ニ、  | 「重修」作業步驟                            | 4 |
| 三、  | 「補修」作業步驟                            | 5 |
| 四、  | 「重修棄選科目」作業步驟                        | 6 |
| 五、  | 「減修」作業步驟                            | 7 |
| 六、  | 「學年不及格退選」作業步驟                       | 9 |

# ①重修、補修、減修、重修棄選科目、學年選修課不及格退選、調班修選課作業須知

(一)選課時程

| 作業項目                                                                | 作業時間                                                        | 辦理方式                                                                      | 備註                                                                                                    |
|---------------------------------------------------------------------|-------------------------------------------------------------|---------------------------------------------------------------------------|----------------------------------------------------------------------------------------------------|
| 調班修                                                                 | 2月15-16日(星期一~二)<br>早上9:00-12:00<br>下午13:30-16:30<br>※週六日不受理 | <ol> <li>1.至課務組以人工方式辦理</li> <li>2.無法前來者,請詳閱底下<br/>(三)各項作業須知之說明</li> </ol> | <ul> <li>※下述學生需重補修課程衝<br/>堂者才可辦理。</li> <li>①應屆畢業生</li> <li>②轉學生</li> <li>③輔系、雙主修及學程學生。</li> </ul>                                             |
| 重修         補修         重修棄修科目         減修         學年選修課不         及格退選 | 2月19日(星期五)早上9:30<br>開始至2月26日(星期五)晩<br>上12:00結束              | 網路加選                                                                      | <ol> <li>請確認自己須重補修的正<br/>確科目名稱及學期別,避<br/>免修錯科目或學期。</li> <li>限曾棄修科目者辦理。</li> <li>限符合減修規定者辦理。</li> <li>限該學年選修課上學期成績</li> <li>不及格者辦理。</li> </ol> |

(二)各項規定

- 請同學自己確認重補修科目的名稱及學期別的正確性,避免因為誤選而無法完成重補修。
- 2.各項繳費明細請參閱會計室網頁之公告。
- 3.重補修科目不發放上課證,請同學自行上網查核選課資料,避免上錯班級或組別;學期中之 勤缺紀錄一律以學務處生輔組資料為準。
- 4.如果同學發現自己需重補修的科目有誤,請同學即時與課務組反映,以便立刻進行查核及後續處理。課務組聯絡電話 07-3426031 分機 2121 至 2124。
- 5.依據選課辦法規定,重覆修習之科目學分不予計算,因此,請同學務必確認自己須重補修的 正確科目名稱及學期別,避免修錯科目或學期。

(三)各項作業須知

- 1. 調班修:
  - (1)、 ❶應屆畢業生、❷轉學生、❸輔系及雙主修學生必須調班修後方可重修、補修者,建議 於2月15-16日(星期一~二)至課務組辦理。其調班課程之效期得以一學期為限。
  - (2)、 申請調班修無法親至到校者,選課方式為:

A-以 e-mail

●至課務組網頁下載「文藻外語大學調班修申請表」,各欄位均需填妥。

 ●以 e-mail 方式寄送至 aa20@mail.wzu.edu.tw, e-mail 主旨,請以學號+姓名+申請調 班修申請,例如 1099201000 王大明申請調班修。 ●e-mail 方式申請者,收件日期為2月15-16日,逾期不受理,選課人數的優先順序以2月15-16日親自到場優先,e-mail 申請者統一2月17日中午1:30後加課。
 ④處理完成會再回 mail 給同學,未收到者請來電詢問。(分機2122)

B-委託他人代辦

- ●至課務組網頁下載「文藻外語大學調班修申請表」,各欄位均需填妥。
- З請將調班申請書交由委託人並請於右上方加註「本人XXX同意委託XXX辦理調 班修申請」字樣,並請受託人於空白處簽名及寫下聯絡電話。

B將表件交由課務組處理即可。

- 2. 重修及補修:
  - (1)、選課前建議同學查詢自己的歷年成績,確認自己須重修或補修之正確科目名稱、正確的 學期別(學年課,上學期不及格或缺選則須重補修上學期,下學期則重補修下學期;學 期課,則不分上下學期,有開設即可修習)。如果同學發現自己需重補修的科目有誤, 請同學即時與課務組反映,以便立刻進行查核。若因重補修科目已更改,請先至課務組 網頁查詢「重補修對照表」。
  - (2)、日四技同學要重補修「共同英文」以及英文系同學要重補修「英語聽力與會話(一)」者, 請於即日起至2月19日攜帶「課務組申辦事項申請書」與「歷年成績單」至『英語教 學中心』登記(地點在求真樓穿堂),詳細程序請見英語教學中心網站。
  - (3)、日四技同學要重補修「全人發展:大學入門(二)」者(上課時間為星期四第10節),請 上網選課。
  - (4)、日四技轉學(系)生及重修同學要補修「服務學習」者,請依補修作業方式辦理。
- 3. 减修:
  - (1)、僅有專科部適用。
  - (2)、减修以减必修課為原則,減修後的學分數不得低於學校規定之學分數下限。
  - (3)、減修以五學分為限。
  - (4)、所減修科目應於升級後,隨低班補修。
- 4. 學年不及格退選
  - (1)、同學上學期之學年選修課如有不及格的情況,系統會將科目名稱全部列出,若同學下 學期已不打算繼續修習,可於特殊選課系統退課。
- 5. 同學重修或補修之學分數均合併總學分數內。學生前一學期學業平均成績達八十分以上者,方可超修,惟至多以六學分為上限,且毋須另繳學分費;輔系、雙主修及學程學生不受六學分之限制。教育學程應修讀學分數及繳費規定,其辦法另訂之。

#### 一、 「調班修」辦理流程

步驟一:領取「文藻外語大學畢業班(轉學生)學生調班修課申請書」並填妥相關資料。

步驟二:親自至課務組書面辦理。(辦理前不需註冊組審查)

備註說明:

※①應屆畢業生、❷轉學生、❸輔系及雙主修學生因課程衝堂經申請核准者,得調班修習,其效期得 以一學期為限。下學期系統會先將課程還原到調班前之上課班級。

### 二、 「重修」作業步驟

1.登入「選課作業」並點選「特殊選課加選」。

| 🔜 🕘 選課結果查詢   | 使用 設日       |
|--------------|-------------|
| 🕞 🗠 學生特殊選課   | 12 113 0/0  |
| ◎ 特殊課程加選     | 1.請開&       |
| 🤐 特殊課程退選     | 9 部分1       |
| 🦾 🥥 特殊課程選課結果 | 2. 51. 71 - |

2.點選「重修」。

Ш

|                 | 特殊選課-線上加選作業 |                                     |  |  |  |  |  |  |  |
|-----------------|-------------|-------------------------------------|--|--|--|--|--|--|--|
| <b>諸挑選欲執行項目</b> |             |                                     |  |  |  |  |  |  |  |
| no              | 項目          | 開放時間                                |  |  |  |  |  |  |  |
| 1               | 重修          | 2005/11/02 15:00 ~ 2006/11/30 10:00 |  |  |  |  |  |  |  |
| 2               | 補修          | 2005/11/02 15:00 ~ 2006/11/30 10:00 |  |  |  |  |  |  |  |
| 3               | 滅修          | 2005/11/02 15:00 ~ 2006/11/30 10:00 |  |  |  |  |  |  |  |

3.此時系統會列出不及格科目,請勾選欲重修之科目,並按「確定送出」。

| 特殊選課(重修)—不及格科目清單                                       |  |  |  |  |  |    |    |     |     |     |        |       |
|--------------------------------------------------------|--|--|--|--|--|----|----|-----|-----|-----|--------|-------|
| 步骤一:諸先勾選欲重修之科目                                         |  |  |  |  |  |    |    |     |     |     |        |       |
| <b>重修</b> 學年度 學期 選課代號 科目 班級                            |  |  |  |  |  | 學分 | 分組 | 必選修 | 開課別 | 敎師  | 時間     | 學期成績  |
| 92         2         0021         歴代交選         日四技應華二A |  |  |  |  |  |    | 01 | 必修  | 學年  | 盧秀滿 | (訂)1-2 | 53.00 |
| ii<br>回上頁 確定送出                                         |  |  |  |  |  |    |    |     |     |     |        |       |

4.系統會依據所選擇之科目帶出所有上課時段,請依照所顯示之上課時段,選擇一門不會衝堂之科
 目,勾選完後按「確定送出」。

|    | □ · 讀 初进作日 |      |          |     |    |     |     |     |        |      |      |    |
|----|------------|------|----------|-----|----|-----|-----|-----|--------|------|------|----|
| 重修 | 選課代號       | 科目   | 斑級       | 學分數 | 分組 | 必選修 | 開課別 | 教師  | 時間     | 上限人數 | 實收人數 | 備言 |
| o  | 1171       | 歷代交選 | 日四技日交二A  | 2.0 | 01 | 必修  | 學年  | 盧秀滿 | (五)1-2 | 52   | 0    |    |
| 0  | 1173       | 歷代交選 | 日四技日交二B  | 2.0 | 01 | 必修  | 學年  | 陳智賢 | (五)1-2 | 52   | 0    |    |
| 0  | 0568       | 歷代交選 | 日四技外教二A  | 2.0 | 01 | 必修  | 學年  | 李三荣 | (四)1-2 | 52   | 0    |    |
| 0  | 0573       | 歷代交選 | 日四技外教二B  | 2.0 | 01 | 必修  | 學年  | 卓福安 | (四)1-2 | 52   | 0    |    |
| 0  | 1383       | 歷代交選 | 日四技西文二A  | 2.0 | 01 | 必修  | 學年  | 卓福安 | (三)1-2 | 52   | 0    |    |
| 0  | 0607       | 歷代交選 | 日四技法交二A  | 2.0 | 01 | 必修  | 學年  | 謝奇懿 | (三)1-2 | 52   | 0    |    |
| 0  | 0156       | 歷代交選 | 日四技英文二A  | 2.0 | 01 | 必修  | 學年  | 林建勳 | (四)1-2 | 52   | 0    |    |
| 0  | 0161       | 歷代交選 | 日四技英文二B  | 2.0 | 01 | 必修  | 學年  | 王月華 | (四)1-2 | 52   | 0    |    |
| 0  | 1074       | 歷代交選 | 日四技國企二A  | 2.0 | 01 | 必修  | 學年  | 林雪鈴 | (五)1-2 | 52   | 0    |    |
| 0  | 1057       | 歷代交選 | 日四技國事二A  | 2.0 | 01 | 必修  | 學年  | 林雪鈴 | (二)1-2 | 52   | 0    |    |
| 0  | 1093       | 歷代交選 | 日四技資管傳二A | 2.0 | 01 | 必修  | 學年  | 卓福安 | (四)3-4 | 52   | 0    |    |

#### 5.若重修選課作業成功,便會出現以下畫面。

|      |            |         |      |      | 選課結果     | 一般課程 |      |        |       |       |       |
|------|------------|---------|------|------|----------|------|------|--------|-------|-------|-------|
|      | 絕          | 學分數:    |      | 0    |          |      |      |        |       |       |       |
|      |            |         |      |      |          |      |      |        |       |       |       |
|      |            |         |      |      | 選課結果 - 1 | 重修課程 |      |        |       |       |       |
| 選課代號 | 選課代號 科目 斑級 |         | 學分   | 必選修  | 開課別      | 敎師   | 教室   | 時間     | 重修_學年 | 重修_學期 | 重修_科目 |
| 1171 | 歷代交選       | 日四技日交二A | 2.0  | 必修   | 學年       | 盧秀滿  | T507 | (五)1-2 | 92    | 2     | 歷代交選  |
|      | 總學分詞       | 數:      | 2.00 | 2.00 |          |      |      |        |       |       |       |
|      |            |         |      |      |          |      |      |        |       |       |       |
|      |            |         |      |      | 回上江      | 頁    |      |        |       |       |       |

# 【特別注意】

重修科目若已更改科目名稱,例如「初階寫作」已改為「初階寫作指導)」【建議先 上課務組網頁之重補修對照表查詢】,操作步驟請參照底下補修的程序。

#### 三、 「補修」作業步驟

1.登入「選課作業」並點選「特殊選課加選」。

| 🔜 📖 🥥 選課結果查詢       | 使用說日        |
|--------------------|-------------|
| 🖂 <u> 🗳 學生特殊選課</u> |             |
|                    | 1. 請開を      |
| → 特殊課程退選           | 9 部公1       |
| 🌆 🥥 特殊課程選課結果       | 2. 51. 11 5 |

2.點選「補修」。

|          | 特殊選課一線上加選作業 |                                     |  |  |  |  |  |  |  |
|----------|-------------|-------------------------------------|--|--|--|--|--|--|--|
| 諸挑選欲執行項目 |             |                                     |  |  |  |  |  |  |  |
| no       | 項目          | 開放時間                                |  |  |  |  |  |  |  |
| 1        | 重修          | 2005/11/02 15:00 ~ 2006/11/30 10:00 |  |  |  |  |  |  |  |
| 2        | 補修          | 2005/11/02 15:00 ~ 2006/11/30 10:00 |  |  |  |  |  |  |  |
| 3        | 減修          | 2005/11/02 15:00 ~ 2006/11/30 10:00 |  |  |  |  |  |  |  |

3.請於空格內輸入欲補修之科目名稱,鍵入後請按「查詢」鍵。

| 特殊選課(補修)-科目清單 |        |           |     |  |  |  |  |  |
|---------------|--------|-----------|-----|--|--|--|--|--|
| 請輸入查詢之科目:     | 初階寫作指導 | 查詢 重修棄選科目 | 回上頁 |  |  |  |  |  |
|               |        |           |     |  |  |  |  |  |

小秘訣:後面帶有(一)、(二)...等數字之科目,如「西班牙文(一)」,建議同學輸入「西班牙文」來搜尋,以加快搜尋速度,因有時系統很難辨識(一)、(二)...等數字。

4.系統會依據所選擇之科目帶出所有上課時段,請依照所顯示之上課時段,選擇一門不會衝堂之科
 目,勾選完後按「確定送出」。

|         | 特殊選課(補修)-科目清單 |        |                                          |     |    |     |                       |                |        |      |      |    |
|---------|---------------|--------|------------------------------------------|-----|----|-----|-----------------------|----------------|--------|------|------|----|
| 補修      | 湃課代號          | 諸      | 110日:10日:10日:10日:10日:10日:10日:10日:10日:10日 | 學分數 | 分組 | 必選修 | □<br>□<br>□<br>□<br>□ | 2001-11日<br>教師 | 時間     | 上限人數 | 宙收人數 | 備註 |
| $\odot$ | 0009          | 初階寫作指導 | 日四技應華一A                                  | 2.0 | 01 | 必修  | 學年                    | 陳雙景            | (二)1-2 | 30   | 0    |    |
| 0       | 0010          | 初階寫作指導 | 日四技應華一A                                  | 2.0 | 02 | 必修  | 學年                    | 廖淑慧            | (二)1-2 | 30   | 0    |    |
|         |               |        |                                          |     |    |     |                       |                |        |      |      |    |
|         |               |        |                                          |     |    |     |                       |                |        |      |      |    |
|         |               |        |                                          |     |    |     |                       |                |        |      |      |    |
|         |               |        |                                          |     |    |     |                       |                |        |      |      |    |
|         |               |        |                                          |     |    |     |                       |                |        |      |      |    |
|         |               |        |                                          |     |    |     |                       |                |        |      |      |    |
|         |               |        |                                          |     |    |     |                       |                |        |      |      |    |
|         |               |        |                                          |     |    |     |                       |                |        |      |      |    |
|         |               |        |                                          |     |    |     |                       |                |        |      |      |    |

5. 若補修選課作業成功,便會出現以下畫面。

|      |        | 選課      | 結果 - 一般課種     | £    |     |     |      |        |  |
|------|--------|---------|---------------|------|-----|-----|------|--------|--|
|      | 總學分數:  |         |               |      |     |     |      |        |  |
|      |        | m= 22%  | 生田 大学小女王田毛    | -    |     |     |      |        |  |
|      |        | 1进3术    | ₩1元 - f用183元f | £    |     |     |      |        |  |
| 選課代號 | 科目     | 班級      | 學分            | 必選修  | 開課別 | 敎師  | 教室   | 時間     |  |
| 0009 | 初階寫作指導 | 日四技應華一A | 2.0           | 必修   | 學年  | 陳雙景 | T404 | (二)1-2 |  |
|      | 總學分數:  |         | 2.00          | 2.00 |     |     |      |        |  |
|      |        |         |               |      |     |     |      |        |  |
|      |        |         | 回上頁           |      |     |     |      |        |  |

#### 四、 「重修棄選科目」作業步驟

1登入「選課作業」並點選「特殊選課加選」。

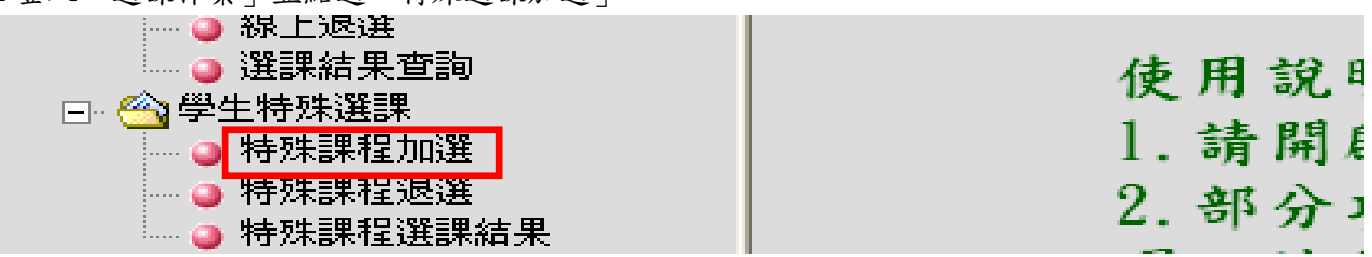

2 選擇「補修」

|     |        | 特殊選課一線上退選作業                         |
|-----|--------|-------------------------------------|
| 請挑選 | 饮執行項目… |                                     |
| no  | 項目     | 開放時間                                |
| 1   | 重修     | 2007/08/03 15:00 ~ 2007/09/25 23:59 |
| 2   | 補修     | 2007/08/03 15:00 ~ 2007/09/25 23:59 |

3先前有棄修課程需補修者:請點選【重修棄選科目】,此時系統會顯示出已申請通過的棄修科目。

|                  | 特殊選課(補修)-利 | 目清單    |     |
|------------------|------------|--------|-----|
| <b>諸輸入查詢之科目:</b> | 查詢         | 重修棄選科目 | 回上頁 |
|                  |            |        |     |

4 請同學在「補修」的欄位點選打 V,再按「確定送出」。

|     |                  | 開発して | 055年 |       |         |        |        |     |     |      | <br>日<br> |  |  |
|-----|------------------|------|------|-------|---------|--------|--------|-----|-----|------|-----------|--|--|
|     |                  |      |      |       |         |        |        |     |     |      |           |  |  |
|     | 特殊選課(補修)- 棄修科目清單 |      |      |       |         |        |        |     |     |      |           |  |  |
|     |                  |      |      |       |         |        |        | ••• | • • |      |           |  |  |
| 步驟一 | :請先勾選            | 欲補修。 | 乙科目  |       |         |        |        |     |     |      |           |  |  |
| 補修  | 學年度              | 學期   | 選課代號 | 科目    | 斑級      | 學分數 分組 |        | 必選修 | 開課別 | 授課教師 | 上課時間      |  |  |
|     | 95               | 2    | 0438 | 語言學槪論 | 日四技外教二B | 2.0    | 2.0 01 |     | 學年  | 金賢眞  | (三)6-7    |  |  |
|     |                  |      |      | 1     | - 百 確   | 定送出    | 1      |     |     |      |           |  |  |
|     |                  |      |      |       |         |        | ж      |     |     |      |           |  |  |

#### 五、 「減修」作業步驟

1.登入「選課作業」並點選「特殊選課退選」。

| 🔄 🕘 選課結果查詢 | 6 用 設日     |
|------------|------------|
| 🖃 🗠 學生特殊選課 |            |
|            | 1.請開戶      |
|            | 2 部分1      |
| ◎ 特殊課程選課結果 | 2. 01 77 - |

#### 2.點選「減修」。

|     | 特殊    | 選課-線上退選作業                           |
|-----|-------|-------------------------------------|
| 請挑選 | 欲執行項目 |                                     |
| no  | 項目    | 開放時間                                |
| 1   | 重修    | 2005/11/02 15:00 ~ 2006/11/30 10:00 |
| 2   | 補修    | 2005/11/02 15:00 ~ 2006/11/30 10:00 |
| 3   | 源修    | 2005/11/02 15:00 ~ 2006/11/30 10:00 |

3.符合減修資格之專科部學生,系統會自動顯示出該學期所有必修課程。

| 咸修 | 選課代號 | 科目       | 斑級       | 學分  | 必選修 | 開課別 | 教師  | 教室                                      | 時間              |
|----|------|----------|----------|-----|-----|-----|-----|-----------------------------------------|-----------------|
|    | 1200 | 理則學      | 日五専日交二A  | 2.0 | 必修  | 學期  | 袁長瑞 | J101                                    | (一)1(五)4        |
|    | 1195 | 日語會話(二)  | 日五専日文二A  | 2.0 | 必修  | 學年  | 李瑞梅 | (—,6)J101,(四,1)J101,(四,2)W002           | (一)6(四)1-2      |
|    | 1893 | 英語聽力訓練   | 日五専共同英文二 | 1.0 | 必修  | 學年  | 林秀珍 | E112                                    | (一)7(三)7        |
|    | 1197 | 英語會話與寫作  | 日五専日文二A  | 4.0 | 必修  | 學年  | 蘇琪  | J101                                    | (二)1-2(四)8(五)6- |
|    | 1193 | 日文(二)    | 日五専日文二A  | 3.0 | 必修  | 學年  | 童鳳環 | (二,3)J101,(三,2)J101,(三,3)J101,(五,8)E201 | (二)3(三)2-3(五)8  |
|    | 1202 | 健育       | 日五専日文二A  | 0   | 必修  | 學年  | 遅珩起 |                                         | (二)4(五)3        |
|    | 1198 | 計算機概論    | 日五専日文二A  | 2.0 | 必修  | 學年  | 鍾一先 | A501                                    | (二)6-7          |
|    | 1194 | 日交閱讀(一)  | 日五専日文二A  | 2.0 | 必修  | 學年  | 李淑珠 | J101                                    | (二)8-9          |
|    | 1201 | 藝術概論     | 日五専日文二A  | 1.0 | 必修  | 學年  | 林翠雲 | F002                                    | (三)1            |
|    | 1192 | 人格修養     | 日五専日文二A  | 1.0 | 必修  | 學年  | 許華英 | J101                                    | (三)4            |
|    | 1196 | 古今文選     | 日五専日文二A  | 3.0 | 必修  | 學年  | 林景蘇 | J101                                    | (三)6(五)1-2      |
|    | 1883 | 英文閱讀 (二) | 日五専共同英文二 | 2.0 | 必修  | 學年  | 賴尉交 | \$202                                   | (四)3-4          |

4.按減修規定,減修以五學分為上限(含),請務必注意「學分數」欄,不可讓減修科目之學分大於五 學分,確定要減修之科目後,於勾選欄點選,並按「確定送出」。

|    | anonie 2.21 |             |          | (Y2 - 2 |     |     | ~   | ~1                                      | 1.00            |  |
|----|-------------|-------------|----------|---------|-----|-----|-----|-----------------------------------------|-----------------|--|
| 源修 | 選課代號        | 科目          | 斑級       | 學分      | 必選修 | 開課別 | 教師  | 教室                                      | 時間              |  |
| ~  | 1200        | 理則學 日五専日文二A |          | 2.0     | 必修  | 學期  | 袁長瑞 | J101                                    | (一)1(五)4        |  |
| ~  | 1195        | 日語會話(二)     | 日五専日文二A  | 2.0     | 必修  | 學年  | 李瑞梅 | (—,6)J101,(四,1)J101,(四,2)W002           | (一)6(四)1-2      |  |
|    | 1893        | 英語聽力訓練      | 日五専共同英文二 | 1.0     | 必修  | 學年  | 林秀珍 | E112                                    | (一)7(三)7        |  |
|    | 1197        | 英語會話與寫作     | 日五專日文二A  | 4.0     | 必修  | 學年  | 蘇琪  | J101                                    | (二)1-2(四)8(五)6- |  |
|    | 1193        | 日文(二)       | 日五専日文二A  | 3.0     | 必修  | 學年  | 童鳳環 | (二,3)J101,(三,2)J101,(三,3)J101,(舌,8)E201 | (二)3(三)2-3(五)8  |  |
|    | 1202        | 體育          | 日五専日文二A  | 0       | 必修  | 學年  | 遅珩起 |                                         | (二)4(五)3        |  |
|    | 1198        | 計算機概論       | 日五專日文二A  | 2.0     | 必修  | 學年  | 鍾一先 | A501                                    | (二)6-7          |  |
|    | 1194        | 日文閱讀(一)     | 日五専日文二A  | 2.0     | 必修  | 學年  | 李淑珠 | J101                                    | (二)8-9          |  |
|    | 1201        | 藝術概論        | 日五専日文二A  | 1.0     | 必修  | 學年  | 林翠雲 | F002                                    | (三)1            |  |
|    | 1192        | 人格修養        | 日五専日文二A  | 1.0     | 必修  | 學年  | 許華英 | J101                                    | (三)4            |  |
|    | 1196        | 古今交選        | 日五専日文二A  | 3.0     | 必修  | 學年  | 林景蘇 | J101                                    | (三)6(五)1-2      |  |
|    | 1883        | 英文閱讀 (二)    | 日五専共同英文二 | 2.0     | 必修  | 學年  | 賴尉交 | \$202                                   | (四)3-4          |  |

#### 5 若減修選課作業成功,便會出現以下畫面。

| 選課代號               | 科目      | 斑級       | 學分               | 必選修       | 開課別                                   | 教師       | π                                                                                                    | 教室                            | 時          | 間        | 冤修 | 抵免       |
|--------------------|---------|----------|------------------|-----------|---------------------------------------|----------|----------------------------------------------------------------------------------------------------|-------------------------------|------------|----------|----|----------|
| 1200               | 理則學     | 日五専日文二A  | 2.0              | 必修        | 學期                                    | 袁長       | 瑞                                                                                                    | J101                          | ()1(       | <br>(五)4 |    | _        |
| 1195               | 日語會話(二) | 日五専日文二A  | 2.0              | 必修        | 學年                                    | 李瑞       | 梅                                                                                                    | (-,6)J101,(四,1)J101,(四,2)W002 | ()6()      | 四)1-2    |    |          |
| 1893               | 英語聽力訓練  | 日五専共同英文二 | 1.0              | 必修        | 學年                                    | 林秀       | <b>珍</b>                                                                                                    | E112                          | ()7(       | (三)7     |    |          |
| 1197               | 英語會話與寫作 | 日五専日交二A  | 4.0              | 必修        | 學年                                    | 蘇琲       | Ļ .                                                                                                    | J101                          | (二)1-2(四   | )8(五)6-7 |    |          |
| 1193               | 日文(二)   | 日五専日文二A  | 3.0 必修 學年 童鳳環 (二 |           | ,3)J101,(三,2)J101,(三,3)J101,(五,8)E201 | (二)3(三): | 2-3(五)8                                                                                                    |                               |            |          |    |          |
| 1202 體育 日五専日交二A    |         | 0        | 必修               | 學年        | 遅珩;                                   | 起        |                                                                                                    | (二)4(                         | (五)3       |          |    |          |
| 1198 計算機概論 日五専日交二A |         | 2.0      | 必修               | 學年        | 鍾一                                    | 先        | A501                                                                                                    |                               | 6-7        |          |    |          |
| 1194               | 日交閱讀(一) | 日五専日文二A  | 2.0              | 必修        | 學年                                    | 李淑       | 昧                                                                                                    | J101                          | (二)8-9     |          |    |          |
| 1201               | 藝術槪論    | 日五専日文二A  | 1.0              | 必修        | 學年                                    | 林翠       | 콮                                                                                                    | F002                          |            | )1       |    |          |
| 1192               | 人格修養    | 日五専日文二A  | 1.0              | 必修        | 學年                                    | 許華       | 英                                                                                                    | J101                          |            | )4       |    |          |
| 1196               | 古今交選    | 日五専日文二A  | 3.0              | 必修        | 學年                                    | 林县       | 蘇                                                                                                    | J101                          | (三)6(3     | fi)1-2   |    |          |
| 1883               | 英文閱讀(二) | 日五専共同英文二 | 2.0              | 必修        | 學年                                    | 頼討:      | 文                                                                                                    | S202                          | (四).       | 3-4      |    |          |
|                    | 總學分數    |          | 23.00            |           |                                       |          |                                                                                                    |                               |            |          |    |          |
|                    |         |          |                  |           | >0                                    |          | 262.62 - 262 - 262 | 1-                            |            |          |    |          |
| 22 = # / 12        | at 1    | TIT ATI  | 681.73           | ah 1, 222 | 1년 88.657 88                          |          | - 初期1878年1<br>2640年                                                                                                    | 1£<br>#4-                     | a±88       |          |    | - 1 - 44 |
| 进制作成               | 12十日    | 助主教      | 学分               | 數 火动      | £1◎ 開                                 | 信米 別     | 教文日巾                                                                                                    | 教室                            | 時間         | 上限人數     | 費切 | 乙二國      |
| 1200               | 理則學     | 日五専日交二A  | 2.0              | 1 22      | 16 4                                  | 呈明       | 袁長瑞                                                                                                    | J101                          | (一)1(五)4   | 56       | 4  | 19       |
| 1195               | 日語會話(二) | 日五専日文二A  | 2.0              | ) 必       | 修員                                    | 學年       | 李瑞梅                                                                                                    | (—,6)J101,(四,1)J101,(四,2)W002 | (一)6(四)1-2 | 56       | 4  | 18       |
| 1893               | 英語聽力訓練  | 日五専共同英文二 | 1.0              | ) 必       | 修員                                    | 是年       | 林秀珍                                                                                                    | E112                          | (一)7(三)7   | 56       | 5  | 51       |
|                    | 總學分數    | t:       | 5.00             |           |                                       |          |                                                                                                    |                               |            |          |    |          |

#### 六、 「學年不及格退選」作業步驟

1.登入「選課作業」並點選「特殊選課退選」。

| 🥥 🥥 選課結果查詢   | <b>使用</b> 锁 日 |
|--------------|---------------|
| □- 🗠 學生特殊選課  |               |
|              | 1.請開戶         |
|              | 2 部分1         |
| 🎂 🥥 特殊課程選課結果 | 2. 01-71-     |

2.點選「學年不及格退選」。

|     | 特殊                                                        | 送選課—線上退選作業                          |  |  |  |  |  |  |  |  |  |
|-----|-----------------------------------------------------------|-------------------------------------|--|--|--|--|--|--|--|--|--|
| 請挑選 | (行項目<br>項目 開放時間<br>重修 2005/11/02 15:00 ~ 2006/11/30 10:00 |                                     |  |  |  |  |  |  |  |  |  |
| no  | 項目                                                        | 開放時間                                |  |  |  |  |  |  |  |  |  |
| 1   | 重修                                                        | 2005/11/02 15:00 ~ 2006/11/30 10:00 |  |  |  |  |  |  |  |  |  |
| 2   | 補修                                                        | 2005/11/02 15:00 ~ 2006/11/30 10:00 |  |  |  |  |  |  |  |  |  |
| 3   | 減修                                                        | 2005/11/02 15:00 ~ 2006/11/30 10:00 |  |  |  |  |  |  |  |  |  |
| 4   | 學年課不及格退選                                                  | 2005/11/02 15:00 ~ 2006/11/30 10:00 |  |  |  |  |  |  |  |  |  |

3.同學上學期之學年選修課如有不及格的情況,系統會將科目名稱全部列出,若同學下學期已不打算 繼續修習,請於該科目前勾選欄點選,並按「確定送出」。

|    | 特殊選課一學年課上學期不及格科目清單 |        |     |      |        |        |      |    |     |     |     |              |       |
|----|--------------------|--------|-----|------|--------|--------|------|----|-----|-----|-----|--------------|-------|
| 步駆 | 驟一:諸先              | E勾選欲退選 | 鼤科目 |      |        |        |      |    |     |     |     |              |       |
|    | 退選                 | 學年度    | 學期  | 選課代號 | 科目名稱   | 斑級     | 學分數  | 分組 | 必選修 | 開課別 | 敎師  | 上課時間         | 學期成績  |
| Γ. | 上學期                | 93     | 1   | 1436 | 中級英文閱讀 | 日五専共同三 | 3.0  | 07 | 選修  | 學年  | 顏淑琴 | (一)3(三)7(四)1 | 51.00 |
|    |                    | 93     | 2   | 1430 | 中級英文閱讀 | 日五専共同三 | 3.0  | 07 | 選修  | 學年  | 顏淑琴 | (一)3(三)7(四)1 | 55.00 |
|    |                    |        |     |      |        | 回上頁    | 確定送出 |    |     |     |     |              |       |

4.若學年不及格退選作業成功,便會出現以下畫面。

| 200 TH 213 TH | 16 1 D    | TIT AD   | 683.70 | 01288.00 | DOTE OU |          | 240T     |      |                    | 20.4 miles                 | ot BB        | 22.117 | dec |
|---------------|-----------|----------|--------|----------|---------|----------|----------|------|--------------------|----------------------------|--------------|--------|-----|
| 这些是来了心动无      | 14日       | 动主相反     | 学习     | 北远进109   | 同和意来方り  |          | @XEID    |      |                    | 42. <b>2</b>               | 時日間          | 9B169  | 35  |
| 0863          | 外國史地與文化文明 | 日五専徳文三A  | 3.0    | 必修       | 學年      |          | 陳靜珮      |      |                    | E304                       | (一)1(二)7(五)7 |        |     |
| 0867          | 徳文(三)     | 日五専徳文三A  | 3.0    | 必修       | 學年      |          | 莊郁馨      |      | (−,2)₩002,(−,      | 8)E304,(四,6)E304,(四,7)E304 | (一)2,8(四)6-7 |        |     |
| 1430          | 中級英文閱讀    | 日五専共同三   | 3.0    | 選修       | 學年      |          | 顏淑琴 E304 |      | (一)3(三)7(四)1       |                            | Т            |        |     |
| 0869          | 徳語會話 (三)  | 日五専徳文三A  | 1.0    | 必修       | 學年      |          | 唐英格      |      | (,4)E304,(五,1)E212 |                            | (一)4(五)1     |        | T   |
| 0295          | 英語聽力與會話   | 日五専英文三年級 | 1.0    | 必修       | 學年      |          | 顏淑琴      |      | E312               |                            | (一)6(四)8     |        | T   |
| 0866          | 詩詞選       | 日五専徳文三A  | 2.0    | 必修       | 學年      |          | 黄聖松      |      | E304               |                            | (一)7(五)6     |        | Т   |
| 0862          | 四書選讀      | 日五専徳文三A  | 2.0    | 必修       | 學年      | 王月華 王月華  |          |      |                    | E304                       | (二)1-2       |        | Т   |
| 0870          | 體育        | 日五専徳文三A  | 0      | 必修       | 學年      | - 郭美恵    |          |      |                    |                            | (二)3(四)2     |        | Т   |
| 1641          | 英文文法寫作與翻譯 | 日五専徳文三A  | 3.0    | 必修       | 學期      | 程昭勳      |          |      | E304               | (二)4(三)4(五)3-4             |              | T      |     |
| 0868          | 徳文閱讀(二)   | 日五専徳文三A  | 3.0    | 必修       | 學年      | 唐英格      |          |      | E304               |                            | (三)1-2,6     |        | T   |
| 0861          | 人格修養      | 日五専徳文三A  | 1.0    | 必修       | 學年      |          | 許華英      |      | E304               |                            | (五)2         |        | T   |
| 0865          | 軍訓        | 日五専徳文三A  | 0      | 必修       | 學年      | 周貴女,馬懿琳, | 王逸如,黄銘岳  | ,李紹華 | W211               |                            | (五)8-9       |        | Т   |
| 0864          | 計算機概論     | 日五専徳文三A  | 2.0    | 必修       | 學年      |          | 郭大維      |      |                    | A502                       | (四)3-4       |        | T   |
|               | 總學分數:     |          | 24.00  |          |         |          |          |      |                    |                            |              |        |     |
|               |           |          |        |          |         |          |          |      |                    |                            |              | -      |     |
|               |           |          |        |          |         | 選課結果 - 學 | 年課不及格退   | 選課程  |                    |                            |              |        |     |
| 選課代           | 號 科目      | 現        | E級     |          | 學分數     | 必選修      | 開課別      | 教師   | 教室                 | 時間                         | 上限人數         | 實收人    | 、费  |
| 1430          | 中級英文関     | 讀 日五専    | 共同三    | <u>.</u> | 3.0     | 選修       | 學年       | 顏淑琴  | E304               | ()3(三)7(四)1                | 50           | 42     |     |
|               | 總學        | 分數:      |        | 3        | .00     |          |          |      |                    |                            |              |        |     |